附件 2:

## 网络视频招聘会学生操作指南

## 一、求职学生报名

1.微信扫描下方小程序码进入或者微信搜索"云校招"小程序,进行注册登录(如果为云就业平台合作高校毕业生,可以点击"云就业匹配"进行信息匹配后自动登录,如果为非云就业平台合作高校或者匹配失败,以点击"使用当前微信手机号"进行注册)。

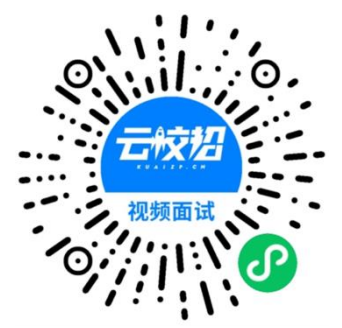

2.登录完成后,点击页面右上部"我的简历"按钮,完善个 人简历(简历完整度大于70%才可报名招聘会)。补充完善简历 后,点击"视频双选会"按钮,搜索"华北、东北地区教育行业 2022届高校毕业生供需洽谈会(线上)",点击报名,也可微信扫 描上方二维码直接进入会场报名。

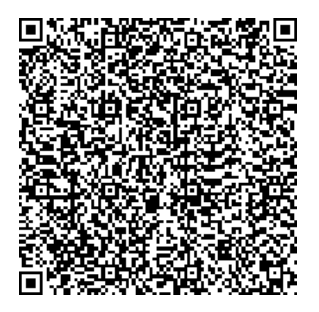

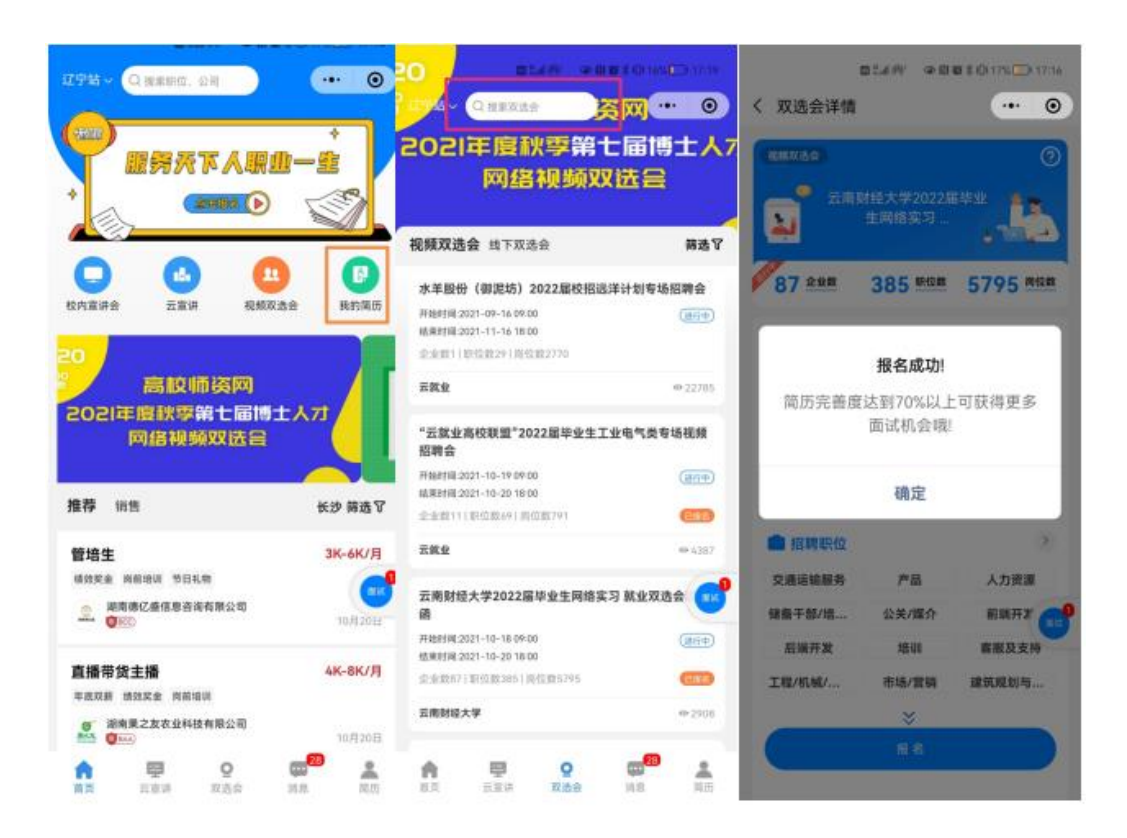

## 二、求职学生应聘流程

 1.报名参会进入企业列表,招聘会召开前,求职学生可点击 单位名称查看单位详情,并进行简历投递以及与跟单位进行文字 沟通;招聘会召开期间,求职学生可点击单位名称旁边的视频按 钮,选择应聘职位,向单位发起视频面试申请。用人单位也可通 过查看简历,直接向求职学生发起面试申请。

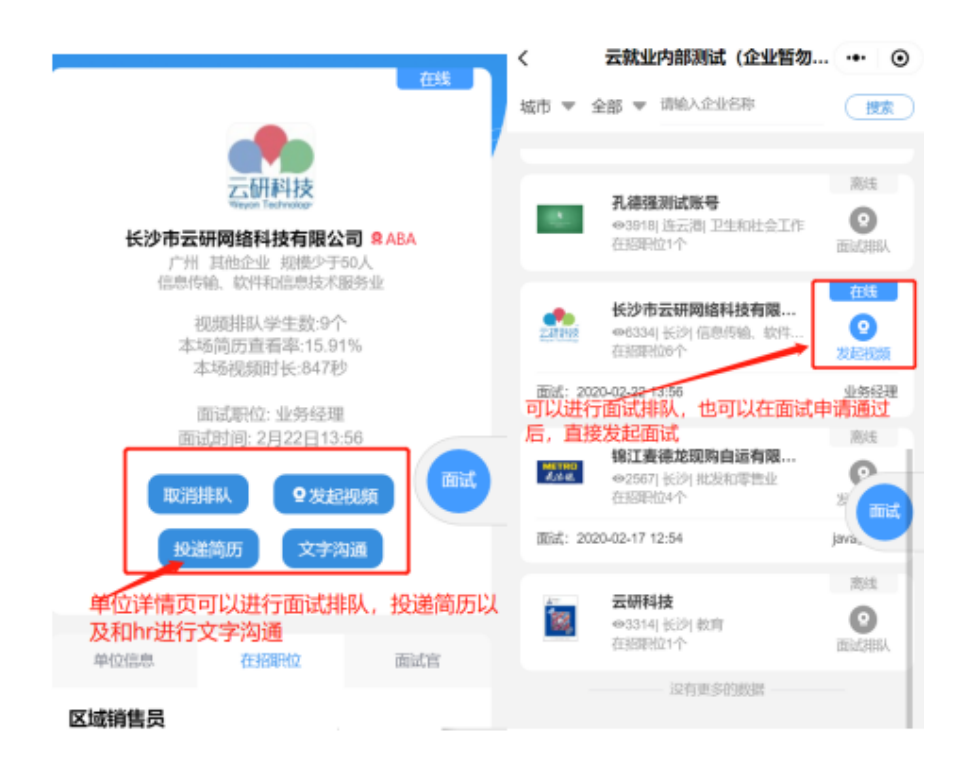

2.点击右侧"面试"按钮,进入面试详情页面,可以查看已
 申请面试和企业面试邀约情况。

| 城市 🔻 全部 🔻 请输入企业名称                                                                                                    | 捜索             | < 面试                                                           | •• 0 |
|----------------------------------------------------------------------------------------------------|----------------|----------------------------------------------------------------|------|
| <b>孔徳强測试账号</b><br>(※3918] 连云海  卫生和社会工作                                                                                                    | 高线<br><b>②</b> | 全部双选会 ▼<br>待面试 待频                                              | ы    |
| 在招职位1个 长沙市云研网络科技有限                                                                                                    | 面試排队<br>在幾     | 2月17日12:54<br>锅江麦德龙现购自运有限公司  <br>java工程师<br>来源:云就业内部测试 (企业暂勿   | 取過排队 |
| ●6334  长沙 信息传输、软件<br>在招职位6个<br>面试: 2020-02-22 13:56                                                                                                    | 发起视频业务经理       | 报告) 2月17日15:09 深圳兆能电力设计院有限公司   电 50计师                          | 取消排队 |
| <b>線江麦徳龙現购自运有限</b><br>※2567] 长沙  批发和零售业<br>在招职位4个                                                                                                    | 腐线             | 来源:长沙理工大学交通土建水利<br>类专场视频双选会<br>2月22日13:56                      | 取消排队 |
| 國述: 2020-02-17 12:54     可以查看所有已申请面试     可以查看所有已申请面试     可以     一匹利性     一匹利性     一匹     一匹利性     一匹利性     一匹利性     一匹利性     一匹利性     一匹利性     一匹利性     一匹利性     一匹利性     一匹利性     一匹利性     一匹利性     一匹利性     一匹利性     一匹利性     一匹利性     一匹利性     一匹利性     一匹     一匹利性     一匹利用     一匹利性     一匹利     一匹利     一匹利     一匹利     一匹利     一匹利     一匹     一匹     一匹利     一匹利     一匹利     一匹利     一匹     一匹     一     一匹     一匹     一     一     一匹利     一匹     一     一     一匹     一匹     一     一     一匹     一     一     一匹     一     一 | ava<br>武 商技    | 长沙市云朝阿岛科技有限公司」业<br>务经理<br>来源:云轨业内部测试(企业暂勿<br>报名)               |      |
| ▲ NITTIX<br>◎ 3314  長沙  数育<br>在招职位1个<br>没有更多的數据                                                                                                    | 2 面试排队         | 2月24日12:45<br>大连优迅科技有限公司 <br>PCBlayout工程师<br>未源:辽宁石油化工大学2020届毕 | 取消排队 |

3."待面试"列表显示企业同意面试还未面试信息,求职学 生可点击详情自主发起面试(企业在线的状态下),也可以等企 业发起面试(学生必须在小程序页面才能接受到邀请),面试完 成后求职学生可与用人单位保持联系确认应聘结果。

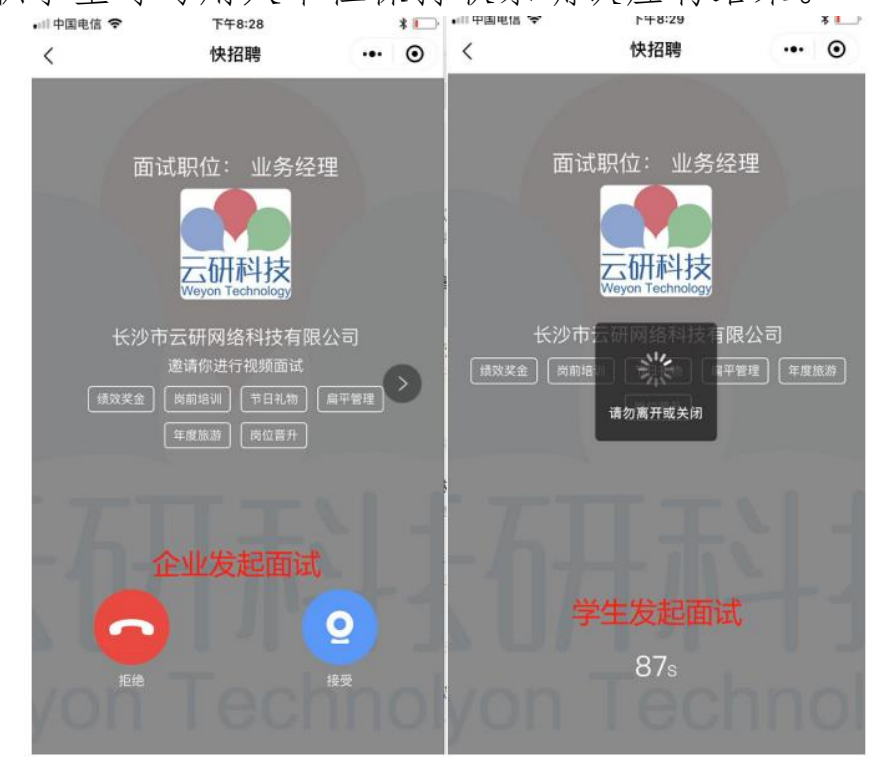